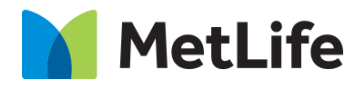

# Selected Articles How-to Guide Global Marketing Technology

**AEM Component Name: Selected Articles** 

Creation Date: June 29, 2022

Last Updated: June 29, 2022 Version: [1.0]

### 1 Document History

The following important changes have been made to this document:

| Date       | Version # | Description of Changes Made | Author        | Approved By |
|------------|-----------|-----------------------------|---------------|-------------|
| 06/29/2022 | 1.0       | Initial Draft               | Lakshmi Laavu |             |

#### **Contents**

| 1 | DOCUMENT HISTORY                       | . <u>1</u> |
|---|----------------------------------------|------------|
| 2 | INTRODUCTION                           | 4          |
|   | 2.1 Short Description                  | 4          |
|   | 2.2 INTENDED AUDIENCE                  | <u>6</u>   |
| 3 | HOW TO ENABLE/TURN-ON THE<br>COMPONENT | . <u>6</u> |
| 4 | COMPONENT<br>DIALOG                    | .7         |

### 2 Introduction

This document provides "How-to Instructions" for the component "Selected Articles". This component is intended and available to be used on all Global Marketing template(s).

### 2.1 Short Description

This component is used to configure 'Selected Articles' for a page.

### AEM Component Data Model

| Tab           | Field Name                                                                          | Field Group       | Field Type     | Validation                       | Accepted values                                                                    |  |  |  |
|---------------|-------------------------------------------------------------------------------------|-------------------|----------------|----------------------------------|------------------------------------------------------------------------------------|--|--|--|
|               | Component ID                                                                        | None              | Text Field     | Optional                         | Numeric                                                                            |  |  |  |
|               | Title                                                                               | None              | Text Field     | Mandatory                        | Alphanumeric                                                                       |  |  |  |
|               | CTA Configuration:                                                                  |                   |                |                                  |                                                                                    |  |  |  |
|               | CTA Label                                                                           | None              | Text Field     | Optional                         | Alphanumeric                                                                       |  |  |  |
|               | CTA Path                                                                            | None              | Text Field     | Optional                         | Hyperlink Path                                                                     |  |  |  |
|               | CTA Target                                                                          | None              | Dropdown       | Mandatory                        | Same Page<br>New Page                                                              |  |  |  |
|               | Content Card:                                                                       |                   |                |                                  |                                                                                    |  |  |  |
|               | Content Card<br>Configuration                                                       | None              | Dropdown       | Mandatory                        | Enable<br>Disable                                                                  |  |  |  |
|               | If 'Content Card Co                                                                 | nfiguration: Enal | ble'           |                                  |                                                                                    |  |  |  |
|               | Single Article<br>Configuration                                                     | None              | Dropdown       | Mandatory                        | Manual<br>Dynamic                                                                  |  |  |  |
|               | Article Path                                                                        | None              | Text Field     | Optional                         | Hyperlink Path                                                                     |  |  |  |
|               | Article Target                                                                      | None              | Dropdown       | Mandatory                        | Same Page<br>New Page                                                              |  |  |  |
|               | If 'Content Card Configuration: Enable', and 'Single Article Configuration: Manual' |                   |                |                                  |                                                                                    |  |  |  |
|               | Thumbnail Image                                                                     | None              | Text Field     | Optional                         | Asset Path                                                                         |  |  |  |
|               | Image Background                                                                    | None              | Dropdown       | Mandatory                        | Blue-green<br>Black                                                                |  |  |  |
| Configuration | Headline Title                                                                      | None              | Text Field     | Mandatory (Max recommended. 100) | Alphanumeric                                                                       |  |  |  |
| een igereaser | Description                                                                         | None              | Text Field     | Mandatory (Max recommended. 200) | Alphanumeric                                                                       |  |  |  |
|               | Published Date                                                                      | None              | Text Field     | Mandatory                        | Date Picker                                                                        |  |  |  |
|               | Published Date<br>Format                                                            | None              | Dropdown       | Mandatory                        | Month Day, Year<br>Month Year                                                      |  |  |  |
|               | Selected Articles:                                                                  |                   |                |                                  |                                                                                    |  |  |  |
|               | Multiple Articles<br>Configuration                                                  | None              | Dropdown       | Mandatory                        | Manual<br>Dynamic – Paths<br>Dynamic – Taxonomy<br>Dynamic – Tags<br>Dynamic – All |  |  |  |
|               | Multiple Articles Co                                                                | onfiguration: Mar | iual'          |                                  |                                                                                    |  |  |  |
|               | Path                                                                                | None              | Text Field     | Mandatory                        | Article Path                                                                       |  |  |  |
|               | Target                                                                              | None              | Dropdown       | Mandatory                        | Same Page<br>New Page                                                              |  |  |  |
|               | Thumbnail Image                                                                     | None              | Text Field     | Optional                         | Asset Path                                                                         |  |  |  |
|               | Headline Title                                                                      | None              | Text Field     | Mandatory (Max recommended. 100) | Alphanumeric                                                                       |  |  |  |
|               | Published Date                                                                      | None              | Text Field     | Mandatory                        | Date Picker                                                                        |  |  |  |
|               | Published Date<br>Format                                                            | None              | Dropdown       | Mandatory                        | Month Day, Year<br>Month Year                                                      |  |  |  |
|               | Multiple Articles Co                                                                | onfiguration: Dyr | namic – Paths' |                                  |                                                                                    |  |  |  |
|               | Path                                                                                | None              | Text Field     | Mandatory                        | Article Path                                                                       |  |  |  |

| Dynamic Target                   | None             | Dropdown       | Mandatory | Same Page<br>New Page |
|----------------------------------|------------------|----------------|-----------|-----------------------|
| Multiple Articles Co             | onfiguration: Dy | namic – Taxono | 'my'      |                       |
| Select Root Path<br>for Articles | None             | Text Field     | Mandatory | Article Path          |
| Dynamic Target                   | None             | Dropdown       | Mandatory | Same Page<br>New Page |
| Multiple Articles Co             | onfiguration: Dy | namic – Tags'  |           |                       |
| Tags                             | None             | Text Field     | Mandatory | Tag Path              |
| Dynamic Target                   | None             | Dropdown       | Mandatory | Same Page<br>New Page |
| Multiple Articles Co             | onfiguration: Dy | namic – All'   |           |                       |
| Dynamic Target                   | None             | Dropdown       | Mandatory | Same Page<br>New Page |

#### 2.2 Intended Audience

The primary audience of this design is:

- Content Authors
- Agencies
- Marketers

### **3** How to Enable/Turn-On the Component

This component should be available by default when any of the 'Global Marketing' template is selected.

For adding Related Tags component, click on "+" icon, search for "Related Tags" and click to add the component.

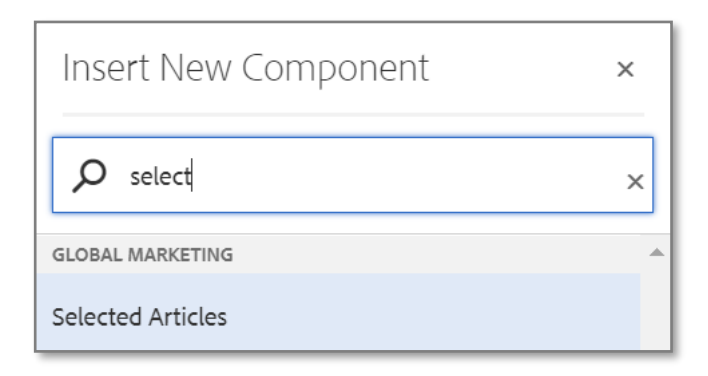

### 4 Component Dialog

• Select configure option to open the dialog and begin editing the component fields.

#### Feature Overview

#### Configuration:

- 1) Component ID Provide component ID.
- 2) Title Must provide meaningful text.
- 3) CTA Label Provide meaningful text.
- 4) CTA Path Provide hyperlink path.
- 5) CTA Target Must select an option from the dropdown.
- 6) Content Card Configuration Must select an option from the dropdown.

#### Content Card Configuration: Enable, and Single Article Configuration: Manual

- 1. Single Article Configuration Must select an option from the dropdown.
- 2. Article Path Provide hyperlink path.
- 3. Article Target Must select an option from the dropdown.
- 4. Thumbnail Image Must provide asset path.
- 5. **Image Background –** Must select an option from the dropdown.
- 6. Headline Title Must provide meaningful text.
- 7. Description Must provide meaningful description.
- 8. Published Date Must choose the date from date picker.
- 9. Published Date Format Must choose an option from the dropdown.
- 7) Multiple Articles Configuration Must select an option from the dropdown.
  - A. Multiple Articles Configuration: Manual
    - 1. Path Must provide article path.
    - 2. Target Must choose an option from the dropdown.
    - 3. Thumbnail Image Must provide asset path.
    - 4. Headline Title Must provide meaningful text.
    - 5. Published Date Must choose the date from date picker.
    - 6. Published Date Format Must choose an option from the dropdown.

#### B. Multiple Articles Configuration: Dynamic – Paths

- 1. Path Must provide article path.
- 2. **Dynamic Target –** Must choose an option from the dropdown.

#### C. Multiple Articles Configuration: Dynamic – Taxonomy

- 1. Select Root Path for Articles Must provide article path.
- 2. Dynamic Target Must choose an option from the dropdown.
- D. Multiple Articles Configuration: Dynamic Tags
  - 1. Tags Must add required Tags.
  - 2. Dynamic Target Must choose an option from the dropdown.

#### E. Multiple Articles Configuration: Dynamic – All

1. **Dynamic Target –** Must choose an option from the dropdown.

Variation 1 – Contact Card Configuration: Enable, Single Article Configuration: Dynamic, and Multiple Articles Configuration: Dynamic – Tags

| Selected Articles                                                   | •               |            | ×     | $\checkmark$ |
|---------------------------------------------------------------------|-----------------|------------|-------|--------------|
| Component ID                                                        |                 |            |       |              |
| Title (H2 Tag) * 2<br>$\underline{U}$ $\mathbf{T}_2$ $\mathbf{T}^2$ |                 |            |       |              |
| Selected Articles - Contact Card Enabled, Dynamic Article<br>Tags   | e Configuration | n, and Dyr | namic |              |
| CTA Configuration CTA Label                                         |                 |            | (     |              |
| Lear More                                                           |                 |            |       | -            |

| Selected Articles (2) 🗐 🗩 >                                                  | < | $\checkmark$ |
|------------------------------------------------------------------------------|---|--------------|
| CTA Path 4                                                                   |   |              |
| #                                                                            |   |              |
| CTA Target 5                                                                 |   |              |
| Same Page                                                                    | ~ |              |
|                                                                              |   |              |
| Content Card Content Card Configuration * 6                                  |   | I.           |
| Enable                                                                       | ~ |              |
| Single Article Configuration * 6.1                                           |   |              |
| Dynamic                                                                      | ~ |              |
| Article Path * 6.2                                                           |   |              |
| /content/metlife/us/homepage/qa-testing/modern/qa/arash/newtemptypes/columna |   |              |

| Selected Articles                           | 0 | (۳) | × | $\checkmark$ |
|---------------------------------------------|---|-----|---|--------------|
| Article Target * 6.3                        |   |     |   | •            |
| Same Page                                   |   |     | ~ |              |
| Image Background * 6.5                      |   |     |   |              |
| Blue-green                                  |   |     | ~ |              |
|                                             |   |     |   |              |
| ✓ Selected Articles                         |   |     |   |              |
| Multiple Articles Configuration *           |   |     |   |              |
| Dynamic - Tags                              |   |     | ~ |              |
| Tags * 7.D.1                                |   |     |   |              |
|                                             |   |     |   |              |
| × QA : arash / Dental × QA : arash / Vision |   |     |   |              |
| Dynamic Target * 7.D.2                      |   |     |   |              |
| Same Page                                   |   |     | ~ |              |
|                                             |   |     |   | -            |

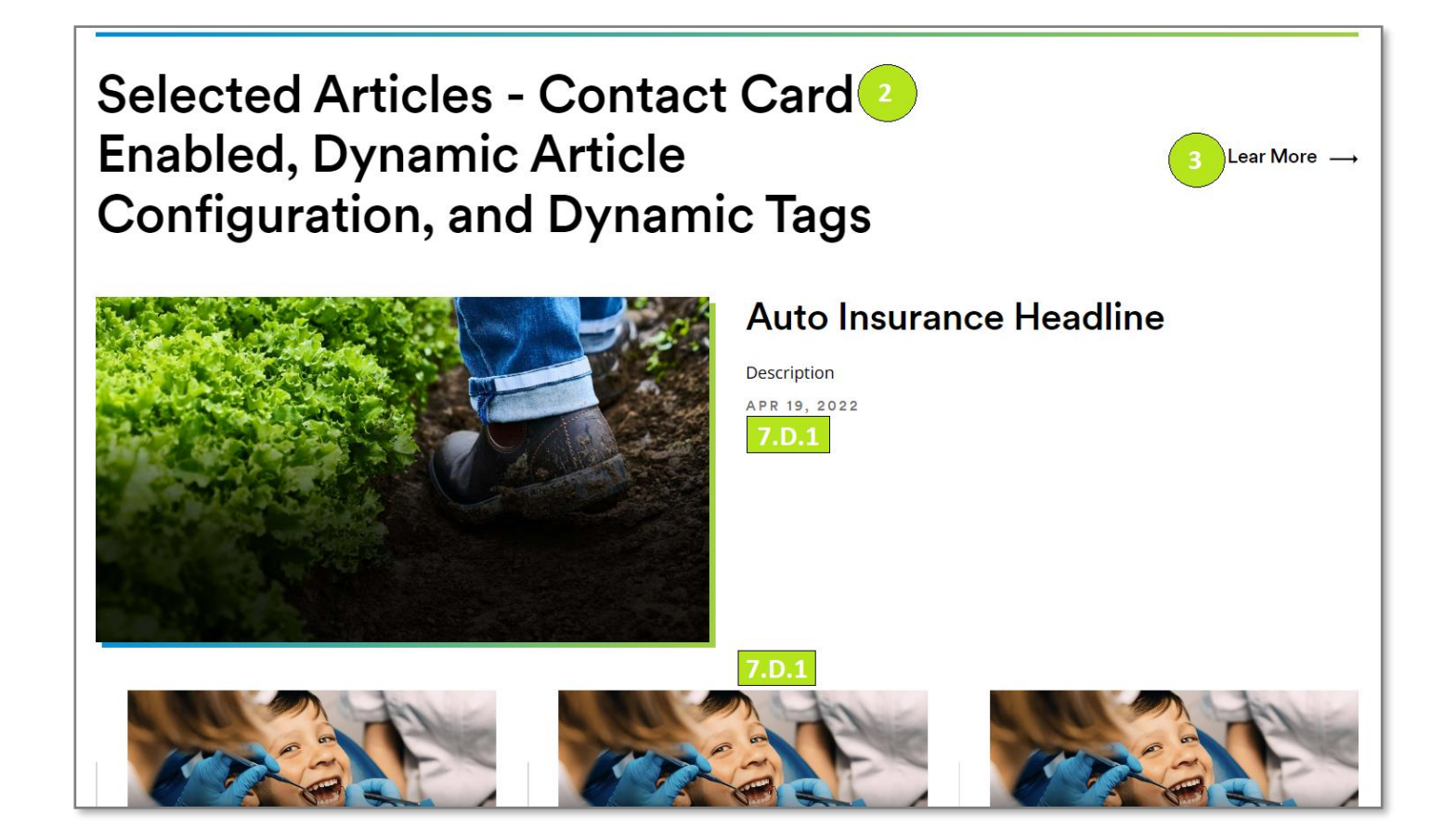

## Variation 2 – Contact Card Configuration: Enable, Single Article Configuration: Manual, and Multiple Articles Configuration: Dynamic – All

| Selected Articles 👔 🗐 🗐 🖉                                                    | ( | $\checkmark$ |
|------------------------------------------------------------------------------|---|--------------|
| CTA Path 4                                                                   |   |              |
| #                                                                            |   |              |
| CTA Target 5                                                                 |   |              |
| Same Page                                                                    | ~ |              |
|                                                                              |   |              |
| Content Card Content Card Configuration * 6                                  |   |              |
| Enable                                                                       | ~ |              |
| Single Article Configuration * 6.1                                           |   |              |
| Manual                                                                       | ~ |              |
| Article Path * 6.2                                                           |   |              |
| /content/metlife/us/homepage/qa-testing/modern/qa/arash/newtemptypes/columna |   |              |
| Article Target * 6.3                                                         |   |              |
| Same Page                                                                    | ~ | -            |

| Selected Articles                                                 | •            |            | ×     | $\checkmark$ |
|-------------------------------------------------------------------|--------------|------------|-------|--------------|
| Component ID                                                      |              |            |       | 6            |
| Title (H2 Tag) *                                                  |              |            |       | -1           |
| $\underline{U} = \mathbf{T}_2 = \mathbf{T}^2$                     |              |            |       |              |
| Selected Articles - Contact Card Enabled, Dynamic Article<br>Tags | Configuratio | n, and Dyr | namic |              |
| <ul> <li>CTA Configuration</li> <li>CTA Label</li> </ul>          |              |            | 6     | •            |
| Lear More                                                         |              |            |       | •            |

| Selected Articles (3)                                                     | ×     | ~ |
|---------------------------------------------------------------------------|-------|---|
| CTA Path 4                                                                |       |   |
| #                                                                         |       |   |
| CTA Target 5                                                              |       |   |
| Same Page                                                                 | ~     |   |
|                                                                           |       |   |
| <ul> <li>Content Card</li> <li>Content Card Configuration * 6</li> </ul>  |       |   |
| Enable                                                                    | ~     |   |
| Single Article Configuration * 6.1                                        |       |   |
| Mənuəl                                                                    | ~     |   |
| Article Path * 6.2                                                        |       |   |
| /content/metlife/us/homepage/qa-testing/modern/qa/arash/newtemptypes/colu | mn: 🔽 |   |
| Article Target * 6.3                                                      |       |   |
| Same Page                                                                 | ~     | - |

| Selected Articles                                        | 0                     |            | ×      | $\checkmark$ |
|----------------------------------------------------------|-----------------------|------------|--------|--------------|
| Thumbnail Image * 6.4                                    |                       |            |        |              |
| /content/dam/metlifecom/us/homepage/federal-dental/2022/ | FEDVIP2               | 2_Vision_I | Herc 🔽 |              |
| Image Background * 6.5                                   |                       |            |        |              |
| Black                                                    |                       |            | ~      |              |
| Headline Title * 6.6                                     |                       |            | (      | Ð            |
| $\underline{U}$ $\mathbf{T}_2$ $\mathbf{T}^2$            |                       |            |        |              |
| Selected Articles Headline                               |                       |            |        |              |
| Description * 6.7                                        | <b>T</b> <sup>2</sup> | 2          | (      | •            |

| Selected Articles                                                                    | 0 | × | ~ |
|--------------------------------------------------------------------------------------|---|---|---|
| Published Date * 6.8                                                                 |   |   |   |
| 2022-04-19                                                                           |   |   |   |
| Published Date Format * 6.9                                                          |   |   |   |
| Month Day, Year (Jan 12, 2021)                                                       |   | ~ |   |
| <ul> <li>Selected Articles</li> <li>Multiple Articles Configuration * 7.E</li> </ul> |   |   |   |
| Dynamic - All                                                                        |   | ~ |   |
| Dynamic Target * 7.E.1                                                               |   |   |   |
| Same Page                                                                            |   | ~ |   |

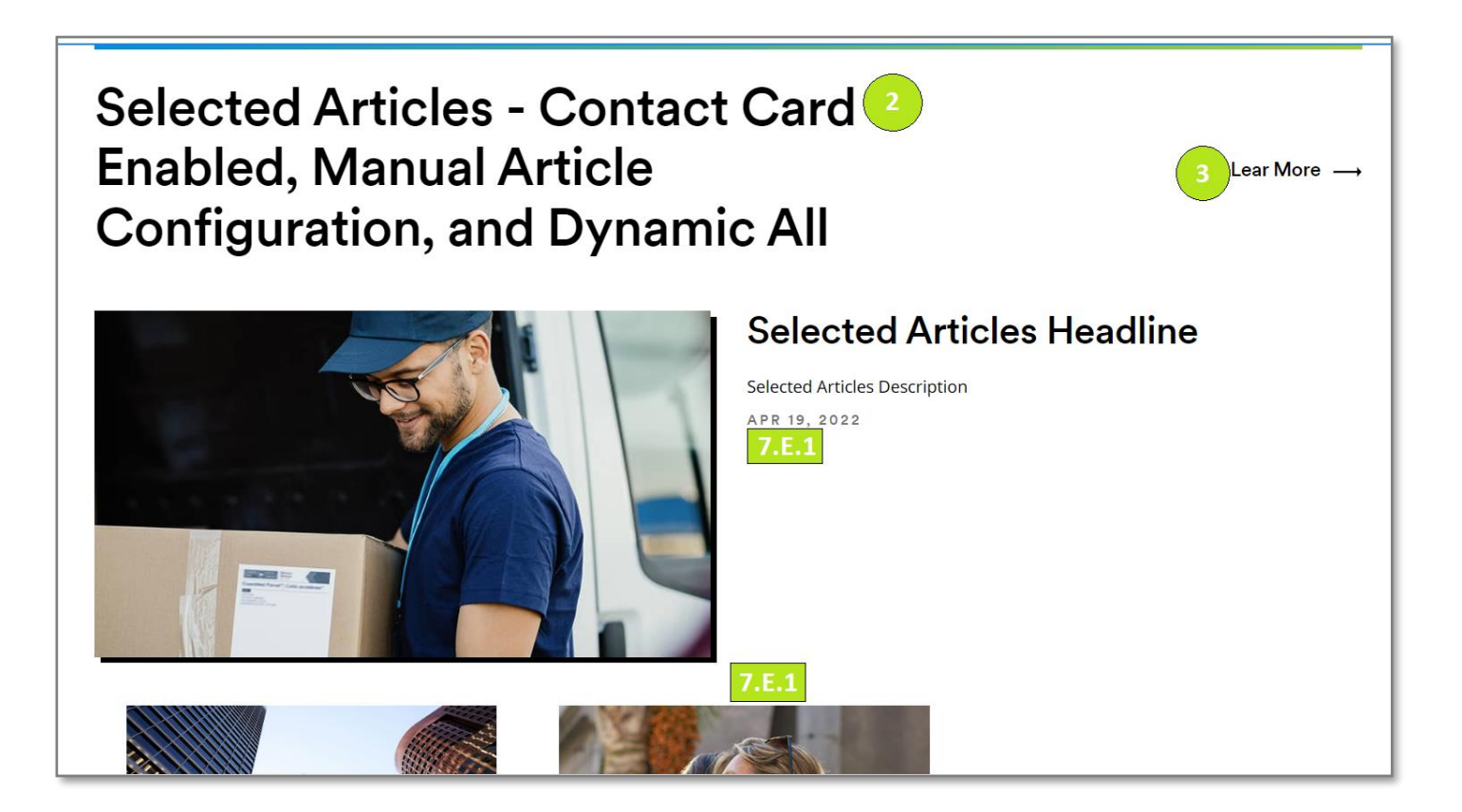